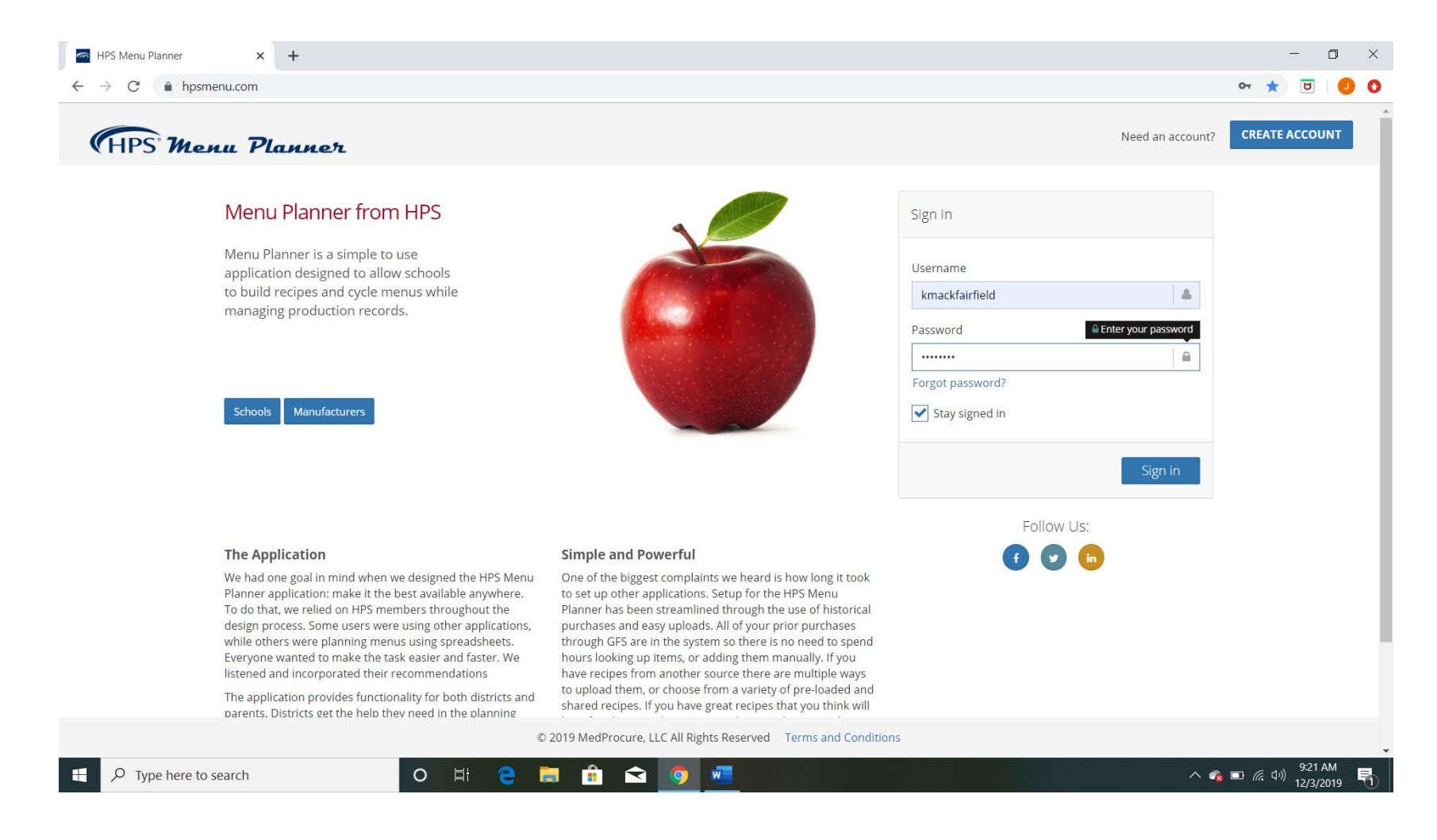

- Step 1. Go to the website hpsmenu.com
- Step 2. Enter in your username:\_\_\_\_\_
- Step 3. Enter in your password: \_\_\_\_\_
- Step 4. Click the Sign in button

| HPS Menu F      | Ланнег                                                                                                    |       |                                                                                              |
|-----------------|----------------------------------------------------------------------------------------------------|-------|----------------------------------------------------------------------------------------------|
| n MacKillop     | Home / Home                                                                                                    |       | Change Y.ew: Choose a School                                                                 |
| łome            | Welcome to HPS Menu Planner! Welcome Changes                                                                                                    | Jul R | Reports Chocke a School<br>Meadowview Elementary<br>Shioshe                                  |
| ngredients      | Welcome to the HPS Menu Planner!                                                                                                    | Pro   | duction Record Reports Westview Elementary                                                   |
| Recipes         | The HPS Menu Planner is built exclusively for HPS Members. Our goal is to serve your needs when<br>It comes to managing and monitoring your school lunch program, from cycle menus, to nutritional<br>tending to purple the provide the tender of the tender of tender of tender of tender o |       | Week's Production - Export Production Records for the specified week                         |
| Menus           | will help your program meet all that is required of it, from the district level all the way to the USDA.                                                                                                    |       | Week's Cook Book - Cook Book for all recipes needed for the week                             |
| vlenu Cycles    | We are working on a number of enhancements and features that will be rolled out over the next                                                                                                    |       |                                                                                              |
| Menu Schedule   | and their ability to quickly and easily view scheduled meals and monitor nutritional information.                                                                                                    |       | 6 Cent Worksheet Export - This week's USDA Worksheet Export                                  |
| Production      | Additionally, we will be building out our reports and exports list, which will be made available right here on your dashboard.                                                                                                    |       | Entree Only Report - Get just the Entrees from Menu Schedule for a school.                   |
| chools          | We invite you to give us feedback on how we may improve the application and make it even easier<br>to use—it is your tool, after all!                                                                                                    |       |                                                                                              |
| Appufacturors   | Contact HPS: menuplanner@hpsgpo.com                                                                                                    |       | Menu Engineering Report - Export cost & usage information from production in a<br>date range |
| lanulacturers   | IT Calendar Publishing Guide                                                                                                    | Iten  | n Reports                                                                                    |
| Distributors    | Edit Enrollment Import Allergen List                                                                                                    |       | My Items List - Export Items that we have purchased in the last year                         |
| lsers           |                                                                                                    |       |                                                                                              |
| iscussion Board |                                                                                                    |       | Item Detail Report - All details regarding specific item                                     |
| G               |                                                                                                    |       | Item Production History Report - An item's serving history from production.                  |
|                 |                                                                                                    |       | Label Report - An item's distributor, manufacturer, and description information.             |

**Step 5.** If you have a district login, meaning you have access to menus for more than one school building, you will need to click in the *Choose a School* box. Select which school you will be working with from the drop-down list. If you only have access to one school building, that school will automatically appear in the box and you can skip to Step 6.

| yn MacKillop           | Home / Home                                                                                                    |       | School View: Millersburg Elementary-Middle School 🔻 Reset View                  |
|------------------------|----------------------------------------------------------------------------------------------------|-------|---------------------------------------------------------------------------------|
| Home                   | Welcome to HPS Menu Planner! Welcome Changes                                                                                                    | III R | leports                                                                         |
| Ingredients            | Welcome to the HPS Menu Planner!                                                                                                    | Pro   | duction Record Reports                                                          |
| Recipes                | The HPS Menu Planner is built exclusively for HPS Members. Our goal is to serve your needs when<br>it comes to managing and monitoring your school lunch program, from cycle menus, to nutritional<br>tracking to purchasing and eventhing in between Our Menu Planner is an easy-to-use tool that |       | Week's Production - Export Production Records for the specified week            |
| Menus                  | will help your program meet all that is required of it, from the district level all the way to the USDA.                                                                                                    |       | Week's Cook Book - Cook Book for all recipes needed for the week                |
| Menu Cycles            | We are working on a number of enhancements and features that will be rolled out over the next<br>several months, including mobile apps (both iOS and Android), which are geared toward parents                                                                                                    |       | 6 Cont Workshoot Export This work's USDA Workshoot Export                       |
| Menu Schedule          | and their ability to quickly and easily view scheduled meals and monitor nutritional information.<br>Additionally, we will be building out our reports and exports list, which will be made available right                                                                                        |       | Cent worksheet export - This week's OSDA Worksheet export                       |
| Production Menu Schedu | le here on your dashboard.                                                                                                    |       | Entree Only Report - Get just the Entrees from Menu Schedule for a school.      |
| Items to Order         | We invite you to give us feedback on how we may improve the application and make it even easier<br>to use—it is your tool, after all!                                                                                                    |       | Menu Engineering Report - Export cost & usage information from production i     |
| Manufacturers          | Contact HPS: menuplanner@hpsgpo.com                                                                                                    |       | date range                                                                      |
| Distributors           | IT Calendar Publishing Guide                                                                                                    | Item  | nReports                                                                        |
| Discussion Doord       | Edit Enrollment Import Allergen List                                                                                                    |       | My Items List - Export Items that we have purchased in the last year            |
| G                      |                                                                                                    |       | Item Detail Report - All details regarding specific item                        |
|                        |                                                                                                    |       | Item Production History Report - An item's serving history from production.     |
|                        |                                                                                                    |       | Label Report - An item's distributor, manufacturer, and description information |

#### Step 6. Click on Menus.

*Tip*: This will go more quickly if you have already created all the recipes. Also, it will be easier if you have a copy of your menu and GFS order numbers available.

| (HPS Menu T          | Planner                     |             |                      |             |                      | ☆ 🕞 🗏              |
|----------------------|-----------------------------|-------------|----------------------|-------------|----------------------|--------------------|
| Kaylyn MacKillop     | Home / Menus                |             |                      |             | School View: Shipshe | ▼ Reset View       |
| 倄 Home               | 🞒 My Menu Table             |             |                      |             |                      |                    |
| <b>H</b> Ingredients | Q                           |             |                      | My Menus    | Edit Statio          | ns Create New Menu |
| 🕜 Recipes            | Description                 | Event Color | Creation Date        | C Last Edit | 🗘 ls Copy            | ) Detail           |
| 🗐 Menus              |                             |             |                      |             |                      |                    |
| 🖁 Menu Cycles        |                             |             | No data available ir | n table     |                      |                    |
| 🛗 Menu Schedule      | Showing 0 to 0 of 0 entries |             |                      |             |                      | Previous Next      |
| 🁍 Production         |                             |             |                      |             |                      |                    |
| 📜 Items to Order     |                             |             |                      |             |                      |                    |
| Manufacturers        |                             |             |                      |             |                      |                    |
| 🚚 Distributors       |                             |             |                      |             |                      |                    |
| 🗪 Discussion Board   |                             |             |                      |             |                      |                    |
| C                    |                             |             |                      |             |                      |                    |
|                      |                             |             |                      |             |                      |                    |
|                      |                             |             |                      |             |                      |                    |
|                      |                             |             |                      |             |                      |                    |
|                      |                             |             |                      |             |                      |                    |

Step 7. Click Create New Menu.

| (HPS Menu P           | Паннет                                                                                                    |                      | ※ 🗭 ≡                                 |
|-----------------------|----------------------------------------------------------------------------------------------------|----------------------|---------------------------------------|
| Kaylyn MacKillop      | Home / Menus / Create                                                                                                    | School View: Shipshe | Reset View                            |
| 🖀 Home                | III Daily Menu Header                                                                                                    |                      |                                       |
| <b>¶¶</b> Ingredients |                                                                                                    |                      | Back                                  |
| 🕜 Recipes             |                                                                                                    |                      |                                       |
| ┛ Menus               | Menu Color                                                                                                    |                      |                                       |
| 🔁 Menu Cycles         |                                                                                                    |                      | · · · · · · · · · · · · · · · · · · · |
| 🛗 Menu Schedule       | Creater Date Last Edit                                                                                                    |                      |                                       |
| 👍 Production          | 2020-01-23 10:24:53                                                                                                    |                      |                                       |
| 📜 Items to Order      |                                                                                                    |                      | Back Submit                           |
| Manufacturers         |                                                                                                    |                      |                                       |
| 🚛 Distributors        | III Daily Menu Detail                                                                                                    |                      |                                       |
| 🙊 Discussion Board    |                                                                                                    |                      |                                       |
| G                     |                                                                                                    |                      | Back                                  |
|                       | Search Items<br>or Recipes?     Item Type     Item Categories       Item     All     BEVERAGE     GROCERY     PRODUCE       Purchased     DAIRY     MEAT     SEAFOOD       My List     FROZEN     POULTRY |                      |                                       |
|                       | Item Search                                                                                                    |                      |                                       |

Step 8. Type in a name for your menu. This is something only you will see.

*Tip:* Name the menu so that you will know what it contains later. Ex. Hamburger (Breakfast Pizza) – This indicates that I am serving a hamburger for my lunch entrée and breakfast pizza for my breakfast entrée in this menu.)

| ← → C ☆ 🔒 hpsmenu.com/#/r          | menus/create                                                                                                    | २ 🛧 🛛 🖌 🖬 🍎 :   |
|------------------------------------|----------------------------------------------------------------------------------------------------|-----------------|
| Apps 🛟 Mailing lists service 胶 www | v2.k12foodservi 😰 K12Foodservice 🔃 Processorlink 🔟 Welcome, Kaylyn 🔤 Menu Planner M Inbox (5) - kmackill 言 Bulleted To Do List | Other bookmarks |
| (HPS' Menu Pla                     | annet                                                                                                    | ⊠ 🗭 ≡           |
| Kaylyn MacKillop                   | Home / Menus / Create School View: Shipshe                                                                                     | ▼ Reset View    |
| 🖀 Home                             | III Daily Menu Header                                                                                                    |                 |
| <b>Y</b> Ingredients               |                                                                                                    | Back            |
| 🕜 Recipes                          |                                                                                                    |                 |
| 🞒 Menus                            | Menu Name Menu Color                                                                                                    |                 |
| 🕃 Menu Cycles                      | Hamburger (Breakfast Pizza)                                                                                                    | •               |
| 🛗 Menu Schedule                    | Creation Date                                                                                                    |                 |
| 👍 Production                       | 2020-01-23 10:24:53                                                                                                    |                 |
| 📜 Items to Order                   |                                                                                                    | Back Submit     |
| Manufacturers                      |                                                                                                    |                 |
| 💭 Distributors                     | III Daily Menu Detail                                                                                                    |                 |
| Discussion Board                   |                                                                                                    |                 |
| G                                  |                                                                                                    | Back            |
|                                    | Search Items Item Type Item Categories                                                                                         |                 |
|                                    | or Recipes?      All BEVERAGE GROCERY PRODUCE                                                                                  |                 |
|                                    | Purchased DAIRY MEAT SEAFOOD                                                                                                   |                 |
|                                    | My List FROZEN POULTRY                                                                                                    |                 |
|                                    | Item Search                                                                                                    |                 |
|                                    |                                                                                                    |                 |

Step 9. Optional. Choose a color for your menu by clicking in the gray box. Select a color. Then click Choose.

*Tip #1*: Make all menus for one week of your cycle the same color so they are easier to put together when creating your menu cycle.

*Tip #2:* Don't use yellow or white because it will be difficult (or impossible) to read your menu name when creating your cycle menu or scheduling your menu.

| Discussion Board | I Daily Menu                | Detail                                   |                                |                                              |                            |                           |             |                |                 |         |           |                     |        | Back |
|------------------|-----------------------------|------------------------------------------|--------------------------------|----------------------------------------------|----------------------------|---------------------------|-------------|----------------|-----------------|---------|-----------|---------------------|--------|------|
|                  | Search Items<br>or Recipes? | Item Type<br>All<br>Purchased<br>My List |                                | em Categories<br>BEVERAGE<br>DAIRY<br>FROZEN | GROCERY<br>MEAT<br>POULTRY | PROD                      | UCE         |                |                 |         |           |                     |        |      |
|                  | Item Search                 |                                          |                                |                                              |                            |                           |             |                |                 |         |           |                     |        |      |
|                  | Q Search                    | Ingredients Here                         | Serving Size                   | Servings<br>Planned                          | Meat                       | Grain                     | Fruit       | RedVeg         | GreenVeg        | Legumes | Starch    | n OtherVe           | g Act  | tion |
| $\langle$        | Breakfast<br>Recipe//tem    | Lunch Fruit/Ve                           | g Bar Milk<br>Serving Size Pla | vings<br>nned Meat/Alt                       | W<br>Grain G               | /hole Desse<br>rain Grain | rt<br>Fruit | Fruit<br>Juice | RedVeg GreenVeg | Legumes | Starch Ot | Veg<br>herVeg Juice | Action |      |
|                  | Entree                      |                                          |                                |                                              |                            |                           |             |                |                 |         |           |                     |        |      |
|                  | Vegetable                   |                                          |                                |                                              |                            |                           |             |                |                 |         |           |                     |        |      |
|                  | Grain                       |                                          |                                |                                              |                            |                           |             |                |                 |         |           |                     |        |      |
|                  | Condimen                    | ts or Other                              |                                |                                              |                            |                           |             |                |                 |         |           |                     |        |      |
|                  |                             |                                          |                                |                                              |                            |                           |             |                |                 |         |           |                     |        |      |

**Step 10.** Scroll down until your view looks like this

Step 11. Select which tab you would like to add ingredients and recipes to.

- Breakfast- Add all your breakfast items here, except milk.
- Lunch- Add all your lunch items here, except milk.
- *Fruit/Veg Bar-* You can use this tab to enter fruits and vegetables that are offered with every entrée option. An example would be if you offer a fruit/veg bar daily. You can also add these fruits and vegetables to the lunch tab. If you add them the fruit/veg bar tab, they will not count toward your subgroup requirements in Menu Planner.

| <ul> <li>Discussion Board</li> <li>G</li> </ul> | I Daily Menu Detail                                           |                  |                                       |                            |                       |             |                |                |           |                |                | В      | Back |
|-------------------------------------------------|---------------------------------------------------------------|------------------|---------------------------------------|----------------------------|-----------------------|-------------|----------------|----------------|-----------|----------------|----------------|--------|------|
|                                                 | Search Items<br>or Recipes?                                   | ed               | Item Categories BEVERAGE DAIRY FROZEN | GROCERY<br>MEAT<br>POULTRY | PROD                  | UCE         |                |                |           |                |                |        |      |
|                                                 | Item Seculi<br>Q Search Ingredients He<br>Description Serving | re Serving Size  | Servings<br>Planned                   | Meat                       | Grain                 | Fruit       | RedVeg         | g GreenVeg     | Legumes   | Starch         | OtherVeg       | Action |      |
|                                                 | Breakfast Lunch Fr<br>Recipe/Item Name Serv                   | uit/Veg Bar Milk | Servings<br>Planned Meat/Alt          | Who<br>Grain Gra           | ole Desse<br>in Grain | rt<br>Fruit | Fruit<br>Juice | RedVeg GreenVe | g Legumes | Starch OtherVe | Veg<br>g Juice | Action |      |
|                                                 | Entree<br>Vegetable<br>Fruit                                  |                  |                                       |                            |                       |             |                |                |           |                |                |        |      |
|                                                 | Grain<br>Condiments or Other                                  |                  |                                       |                            |                       |             |                |                |           |                |                |        |      |

**Step 12.** Once you have selected the tab you want to work with, to add an ingredient to your menu search ingredients by typing in GFS order number or USDA commodity number in box where it says *Search Ingredients Here*. You can also do a general search such as "chicken," but you will have an easier time choosing the correct ingredient if you have the order number.

*Helpful Hint:* If you click the button next to "Purchased," the program will only search items found on your corporation's GFS order guide.

| 볼 Users<br>• Discussion Board | Bad                                                                                                    | ack |
|-------------------------------|----------------------------------------------------------------------------------------------------|-----|
| G                             | Search Items<br>or Recipes?     Item Type     Item Categories       Image: Proceed of the main search item     BEVERAGE     GROCERY     PRODUCE       Purchased     DAIRY     MEAT     SEAFOOD       My List     FROZEN     POULTRY |     |
|                               | Item Search                                                                                                    |     |
|                               | Q 100256                                                                                                    |     |
|                               | Des     100256 Strawberries, diced, Cups, frozen       100256 Strawberry Cup       Breakfast     Lunch       Fruit/Veg Bar     Milk                                                                                                 |     |
|                               | Recipe/Item Name Serving Size Planned Meat/Alt Grain Grain Grain Grain Fruit Juice RedVeg GreenVeg Legumes Starch OtherVeg Juice Action                                                                                             |     |
|                               | Entree                                                                                                    |     |
|                               | Vegetable                                                                                                    |     |
|                               | Fruit                                                                                                    |     |
|                               | Grain                                                                                                    |     |
|                               | Condiments or Other                                                                                                    |     |
|                               |                                                                                                    |     |

Step 13. Click on the desired ingredient when it appears.

| Discussion Board | Search Items<br>or Recipes? | Item Type<br>All<br>Purchased<br>My List                                           |            | Item Ca               | ategories<br>VERAGE<br>IRY<br>DZEN | GROCE   | ERY            | PRODU           | ICF        |                |        |          |          |        |           |              |        | Bac    |
|------------------|-----------------------------|------------------------------------------------------------------------------------|------------|-----------------------|------------------------------------|---------|----------------|-----------------|------------|----------------|--------|----------|----------|--------|-----------|--------------|--------|--------|
|                  | ltem Search                 | My List                                                                            |            | FRO                   | DZEN                               |         |                | SEAFO           | DD         |                |        |          |          |        |           |              |        |        |
|                  | Q Search In                 | gredients Here                                                                     |            |                       |                                    | POULT   | RY             | ]               |            |                |        |          |          |        |           |              |        |        |
|                  | Description                 |                                                                                    |            | Serving               | Serving Siz                        | :e      | Servi<br>Planr | ngs<br>ned I    | Vleat      | Grain          | Fruit  | RedVeg   | GreenVeg | Legume | es Starch | n Oth        | nerVeg | Action |
|                  | STRAWBERRIES                | \$earch Ingredients Here         scription         RAWBERRIES, DICED, CUPS, FROZEN |            |                       | Each (Defa                         | ault) 🔻 | 0.00           |                 | 0.00       | 0.00           | 0.50   | 0.00     | 0.00     | 0.00   | 0.00      | 0.0          | 00     | ×      |
|                  | Breakfast<br>Recipe/Item N  | Lunch Fruit/                                                                       | Yeg Bar Mi | e Servings<br>Planned | Meat/Alt                           | Grain   | Whole<br>Grain | Desser<br>Grain | t<br>Fruit | Fruit<br>Juice | RedVeg | GreenVeg | Legumes  | Starch | OtherVeg  | Veg<br>Juice | Action |        |
|                  | Entree                      |                                                                                    |            |                       |                                    |         |                |                 |            |                |        |          |          |        |           |              |        |        |
|                  | Vegetable                   |                                                                                    |            |                       |                                    |         |                |                 |            |                |        |          |          |        |           |              |        |        |
|                  | Fruit                       |                                                                                    |            |                       |                                    |         |                |                 |            |                |        |          |          |        |           |              |        |        |
|                  | Grain                       |                                                                                    |            |                       |                                    |         |                |                 |            |                |        |          |          |        |           |              |        |        |
|                  | Condiments                  | or Other                                                                           |            |                       |                                    |         |                |                 |            |                |        |          |          |        |           |              |        |        |

**Step 14.** The ingredient you selected will appear below the ingredient search box. Using mouse Left Click on the description of the ingredient and drag it down under the appropriate category header.

| r Recipes?                                                                                                  | <ul> <li>All</li> <li>Purchased</li> <li>My List</li> </ul> |                                                        | BEVERAGI<br>DAIRY<br>FROZEN | GROCE      | RY PROI              | OUCE              |            |                |                       |                 |         |               |          |              |
|----------------------------------------------------------------------------------------------------|-------------------------------------------------------------|--------------------------------------------------------|-----------------------------|------------|----------------------|-------------------|------------|----------------|-----------------------|-----------------|---------|---------------|----------|--------------|
| em Search<br>Q Search Ing                                                                                   | redients Here                                               |                                                        |                             |            |                      |                   |            |                |                       |                 |         |               |          |              |
| Description                                                                                                 | Serving                                                     | Serving Size                                           | Serving:<br>Planned         | Meat       | Grain                | Fruit             | RedVeg     | Green          | Veg                   | Legumes         | Starch  | Oth           | ierVeg   | Action       |
| Breakfast                                                                                                   | me Serving                                                  | Veg Bar Milk Serving Size                              | Servings<br>Planned         | Meat/Alt 0 | Whole<br>Brain Grain | e Desser<br>Grain | t<br>Fruit | Fruit<br>Juice | RedVeg                | GreenVeg        | Legumes | Starch        | OtherVeg | Veg<br>Juice |
| Breakfast L<br>Recipe/Item N<br>Entree<br>Vegetable                                                         | me Serving                                                  | Veg Bar Milk Serving Size                              | Servings<br>Planned         | Meat/Alt ( | Whole<br>Grain Grain | Desser<br>Grain   | t<br>Fruit | Fruit<br>Juice | RedVeg                | GreenVeg        | Legumes | Starch        | OtherVeg | Veg<br>Juice |
| Breakfast L<br>Recipe/Item N<br>Entree<br>Vegetable<br>Fruit                                                | me Serving                                                  | Veg Bar Milk Serving Size B                            | Servings<br>Planned         | Meat/Alt ( | Whole<br>Grain Grain | Desser<br>Grain   | t<br>Fruit | Fruit<br>Juice | RedVeg                | GreenVeg        | Legumes | Starch        | OtherVeg | Veg<br>Juice |
| Breakfast L<br>Recipe/Item N<br>Entree<br>Vegetable<br>Fruit<br>STRAWBERF<br>DICED, CUPS<br>FROZEN          | me Serving<br>A<br>ES, 1.00                                 | Aleg Bar Milk<br>Serving Size<br>B<br>Each (Default) ¥ | Servings<br>Planned         | Meat/Ait 0 | Grain Whole Grain    | Desser<br>Grain   | t Fruit    | Fruit<br>Juice | RedVeg                | GreenVeg        | Legumes | Starch        | OtherVeg | Veg<br>Juice |
| Breakfast L<br>Recipe/Item N<br>Entree<br>Vegetable<br>Fruit<br>STRAWBERF<br>DICED, CUPS<br>FROZEN<br>Grain | me Serving A ES, 1.00                                       | Aeg Bar Milk<br>Serving Size<br>B<br>Each (Default) ▼  | Servings<br>Planned         | Meat/Alt 0 | Brain Whole<br>Grain | Desser<br>Grain   | t<br>Fruit | Fruit<br>Juice | RedVeg           0.00 | <b>GreenVeg</b> | Legumes | <b>Starch</b> | 0.00     | Veg<br>Juice |

Step 15. Once the ingredient has been placed under the appropriate header:

- A. Enter the correct Serving.
- **B.** Enter the correct **Serving Size**.
- **C.** Enter the **Servings Planned**. (You might take this information from previously completed production records. This is what is going to help you figure your weighted averages for calories, sodium, and saturated fat.)
- **D.** Check CN labels, PFS, or Food Buying Guide to make sure the meal contributions are entered correctly. If they aren't, change or add them.

#### \*IMPORTANT\*. If this information isn't entered correctly, the certification spreadsheet will not be accurate! If you have an item that counts as 1 oz. eq. grain, you would enter "1" under Grain and Whole Grain. If it also counts as dessert grain, you would enter a "1" under Dessert Grain as well.

Menu Planner will never have values listed under whole grain, dessert grain, fruit juice, or vegetable juice so you will always need to add the appropriate values.

Unofficial guide created by Kaylyn MacKillop, MS, RD, CD, SNS and Jennifer Herrold, SNS. January 2020. Not associated with HPS in any way.

| Sers Users       | I Daily Menu Def                                       | tail         |              |                     |                   |         |             |       |        |         |            |         |         |          |          |        |        |
|------------------|--------------------------------------------------------|--------------|--------------|---------------------|-------------------|---------|-------------|-------|--------|---------|------------|---------|---------|----------|----------|--------|--------|
| Discussion Board |                                                        |              |              |                     |                   |         |             |       |        |         |            |         |         |          |          |        | Bac    |
| G                | Search Items It                                        | em Type      |              | Item Ca             | tegories          |         |             |       |        |         |            |         |         |          |          |        |        |
|                  | ltem                                                   | ) All        |              | BEV                 | /ERAGE            | GROCEF  | PROD        | UCE   |        |         |            |         |         |          |          |        |        |
|                  |                                                        | ) Purchased  |              | DAI                 | RY                | MEAT    | SEAFO       | OD    |        |         |            |         |         |          |          |        |        |
|                  |                                                        | ) My List    |              | FRC                 | DZEN              | POULTR  | Y           |       |        |         |            |         |         |          |          |        |        |
|                  | ltem Search                                            |              |              |                     |                   |         |             |       |        |         |            |         |         |          |          |        |        |
|                  | Q Search Ingr                                          | edients Here |              |                     |                   |         |             |       |        |         |            |         |         |          |          |        |        |
|                  | Description                                            | Serving      | Serving Size | e Pl                | ervings<br>lanned | Meat    | Grain       | Fruit | RedVeg | Gr      | eenVeg     | Legumes | St      | tarch    | OtherVeg | 3      | Action |
|                  | Breakfast Lu<br>Recipe/Item Na                         | nch Fruit/   | /eg Bar Milk | Servings<br>Planned | Meat/Alt          | Grain   | Whole Desse | rt    | Fruit  | Red)(er | Querriller |         | Steents | OtherVer | Veg      | Action |        |
|                  |                                                        |              |              |                     |                   | oram    | Grain Grain | Fruit | Juice  | Reaveg  | Greenveg   | Legumes | Starch  | Otherveg | Juice    |        |        |
|                  | Entree                                                 |              |              |                     |                   | orum    | Grain Grain | Fruit | Juice  | Reaveg  | Greenveg   | Legumes | Starch  | Otherveg | Juice    |        |        |
|                  | Entree<br>Vegetable                                    |              |              |                     |                   | orani   | Grain Grain | Fruit | Juice  | Reaveg  | Greenveg   | Legumes | Starch  | Gulerveg | Juice    |        |        |
|                  | Entree<br>Vegetable<br>Fruit                           |              |              |                     |                   | Chain   | Grain Grain | Fruit | Juice  | Reaveg  | Greenveg   | Legumes | Starch  | othervey | Juice    |        |        |
|                  | Entree<br>Vegetable<br>Fruit<br>Grain                  |              |              |                     |                   | Cruit - | Grain Grain | Fruit | Juice  | Reaveg  | Greenveg   | Legumes | Starch  | othervey | Juice    |        |        |
|                  | Entree<br>Vegetable<br>Fruit<br>Grain<br>Condiments of | Other        |              |                     |                   | Crain   | Grain Grain | Fruit | Juice  | Reaveg  | Greenveg   | Legumes | Starch  | Gulervey | Juice    |        |        |
|                  | Entree<br>Vegetable<br>Fruit<br>Grain<br>Condiments of | · Other      |              |                     |                   |         | Grain Grain | Fruit | Juice  | Reaveg  | Greenveg   | Legumes | Starch  | Gulervey | Juice    |        |        |

**Step 16.** To add a Recipe that you have already created, you must first toggle to *Recipe* under *Search Items or Recipes*? You can then search for the recipe by name and repeat Steps 13-15 just like you did for adding an ingredient.

**\*\*Note\*\*** That once you toggle to Recipe that you have to toggle back to Item to search for ingredients. It doesn't automatically switch back so you have to manually toggle back and forth.

| Recipe/Item Name                                 | Serving | Serving Size                  | Servings<br>Planned | Meat/Alt | Grain | Whole<br>Grain | Dessert<br>Grain | Fruit | Fruit<br>Juice | RedVeg | GreenVeg | Legumes | Starch | OtherVeg | Veg<br>Juice | Action     |
|--------------------------------------------------|---------|-------------------------------|---------------------|----------|-------|----------------|------------------|-------|----------------|--------|----------|---------|--------|----------|--------------|------------|
| Entree                                           |         |                               |                     |          |       |                |                  |       |                |        |          |         |        |          |              |            |
| <b>1</b> Viking Burger                           | 1.00    | Each (Default) •              | 200.00              | 2.75     | 2.00  | 0.00           | 0.00             | 0.00  | 0.00           | 0.00   | 0.00     | 0.00    | 0.00   | 0.00     | 0.00         | <b>v</b> 2 |
| C Tenderloin Sandwich                            | 1.00    | Each (Default) ▼              | 200.00              | 2.00     | 2.75  | 0.75           | 0.00             | 0.00  | 0.00           | 0.00   | 0.00     | 0.00    | 0.00   | 0.00     | 0.00         | <b>v</b> 2 |
| 🗹 Salad Bar- HS                                  | 1.00    | Each (Default) *              | 3.00                | 2.00     | 2.00  | 2.00           | 0.00             | 0.00  | 0.00           | 0.25   | 0.13     | 0.13    | 0.13   | 0.75     | 0.00         | <b>v</b> 2 |
| SAND UNCRUST PB&J GRP WGRAIN 72-5.3Z<br>(516761) | 1.00    | Each (Default) *              | 2.00                | 2.00     | 2.00  | 2.00           | 0.00             | 0.00  | 0.00           | 0.00   | 0.00     | 0.00    | 0.00   | 0.00     | 0.00         | <b>v</b> 2 |
| Vegetable                                        |         |                               |                     |          |       |                |                  |       |                |        |          |         |        |          |              |            |
| FRIES 1/2 C/C CONCRTN 6-4.5 GEN7                 | 0.50    | Cup 🔻 ≓                       | 0.00                | 0.00     | 0.00  | 0.00           | 0.00             | 0.00  | 0.00           | 0.00   | 0.00     | 0.00    | 0.50   | 0.00     | 0.00         | <b>v</b> 2 |
| Broccoli & Cheese (Mentone)                      | 0.50    | Cup (Default) V               | 240.00              | 0.00     | 0.00  | 0.00           | 0.00             | 0.00  | 0.00           | 0.00   | 0.50     | 0.00    | 0.00   | 0.00     | 0.00         | <b>v</b> 2 |
| Fruit                                            |         |                               |                     |          |       |                |                  |       |                |        |          |         |        |          |              |            |
| Variety of Fruit                                 | 1.00    | 1/2 cup (Default) V           | 155.00              | 0.00     | 0.00  | 0.00           | 0.00             | 0.50  | 0.00           | 0.00   | 0.00     | 0.00    | 0.00   | 0.00     | 0.00         | <b>v</b> 2 |
| JUICE ORNG 100 FZ 72-4FLZ SNCUP (135450)         | 1.00    | Each (Default) •              | 325.00              | 0.00     | 0.00  | 0.00           | 0.00             | 0.50  | 0.50           | 0.00   | 0.00     | 0.00    | 0.00   | 0.00     | 0.00         | <b>V</b>   |
| Grain                                            |         |                               |                     |          |       |                |                  |       |                |        |          |         |        |          |              |            |
| Condiments or Other                              |         |                               |                     |          |       |                |                  |       |                |        |          |         |        |          |              |            |
| Veggie Dip                                       | 1.00    | TBSP. (Default) ▼             | 186.00              | 0.00     | 0.00  | 0.00           | 0.00             | 0.00  | 0.00           | 0.00   | 0.00     | 0.00    | 0.00   | 0.00     | 0.00         | <b>v</b> 2 |
| DRESSING FREN GLDN WEST 4-1GAL PMLL (260772)     | 2.00    | Tablespoon (Default) *        | 3.00                | 0.00     | 0.00  | 0.00           | 0.00             | 0.00  | 0.00           | 0.00   | 0.00     | 0.00    | 0.00   | 0.00     | 0.00         | <b>v</b> 2 |
| DRESSING BTRMLK RNCH 4-1GAL PMLL (806961)        | 2.00    | Tablespoon (Default) *        | 7.00                | 0.00     | 0.00  | 0.00           | 0.00             | 0.00  | 0.00           | 0.00   | 0.00     | 0.00    | 0.00   | 0.00     | 0.00         | ✓ 2        |
| KETCHUP CAN NAT LO SOD 6-10 REDG (200621)        | 1.00    | Tablespoon (Default) <b>v</b> | 672.00              | 0.00     | 0.00  | 0.00           | 0.00             | 0.00  | 0.00           | 0.00   | 0.00     | 0.00    | 0.00   | 0.00     | 0.00         | <b>v</b> 2 |
|                                                  | 1.00    | Each (Default) 🔻              | 1.00                | 0.00     | 0.00  | 0.00           | 0.00             | 0.00  | 0.00           | 0.00   | 0.00     | 0.00    | 0.00   | 0.00     | 0.00         |            |

**Step 17.** Continue adding ingredients and recipes (remembering to toggle back and forth) until everything you are going to serve with that menu, including condiments, but not milk, is listed under the appropriate heading with correct serving sizes, servings planned, and meal contributions.

| Recipe/Item<br>Name                                          | Serving | Serving Size        | Servings<br>Planned | Meat/Alt | Grain | Whole<br>Grain | Dessert<br>Grain | Fruit | Fruit<br>Juice | RedVeg | GreenVeg | Legumes | Starch | OtherVeg | Veg<br>Juice | Action              |
|--------------------------------------------------------------|---------|---------------------|---------------------|----------|-------|----------------|------------------|-------|----------------|--------|----------|---------|--------|----------|--------------|---------------------|
| Viking<br>Burger                                             | 1.00    | Each (Default) ▼    | 200.00              | 2.75     | 2.00  | 0.00           | 0.00             | 0.00  | 0.00           | 0.00   | 0.00     | 0.00    | 0.00   | 0.00     | 0.00         | <b>V</b>            |
| C<br>Tenderloin<br>Sandwich                                  | 1.00    | Each (Default) ▼    | 200.00              | 2.00     | 2.75  | 0.75           | 0.00             | 0.00  | 0.00           | 0.00   | 0.00     | 0.00    | 0.00   | 0.00     | 0.00         | ✓ 2                 |
| 🖸 Salad<br>Bar- HS                                           | 1.00    | Each (Default) ▼    | 3.00                | 2.00     | 2.00  | 2.00           | 0.00             | 0.00  | 0.00           | 0.25   | 0.13     | 0.13    | 0.13   | 0.75     | 0.00         | ✓ 2                 |
| SAND<br>UNCRUST<br>PB&J GRP<br>WGRAIN<br>72-5.3Z<br>(516761) | 1.00    | Each (Default) V    | 2.00                | 2.00     | 2.00  | 2.00           | 0.00             | 0.00  | 0.00           | 0.00   | 0.00     | 0.00    | 0.00   | 0.00     | 0.00         | 2                   |
| Vegetable                                                    |         |                     |                     |          |       |                |                  |       |                |        |          |         |        |          |              |                     |
| FRIES 1/2<br>C/C<br>CONCRTN<br>6-4.5<br>GEN7                 | 0.50    | Cup                 | 0.00                | 0.00     | 0.00  | 0.00           | 0.00             | 0.00  | 0.00           | 0.00   | 0.00     | 0.00    | 0.50   | 0.00     | 0.00         | <ul><li>✓</li></ul> |
| Broccoli &<br>Cheese<br>(Mentone)                            | 0.50    | Cup (Default) •     | 240.00              | 0.00     | 0.00  | 0.00           | 0.00             | 0.00  | 0.00           | 0.00   | 0.50     | 0.00    | 0.00   | 0.00     | 0.00         | <b>~</b>            |
| Fruit                                                        |         |                     |                     |          |       |                |                  |       |                |        |          |         |        |          |              |                     |
| Variety of<br>Fruit                                          | 1.00    | 1/2 cup (Default) V | 155.00              | 0.00     | 0.00  | 0.00           | 0.00             | 0.50  | 0.00           | 0.00   | 0.00     | 0.00    | 0.00   | 0.00     | 0.00         |                     |
| шист                                                         | 1.00    | Fach (Default) ▼    | 325.00              | 0.00     | 0.00  | 0.00           | 0.00             | 0.50  | 0.50           | 0.00   | 0.00     | 0.00    | 0.00   | 0.00     | 0.00         |                     |

Step 18. Check to make sure any unit of measure conversions are correct:

- A. Scan your menu to see if there are any double blue arrows. (These arrows sometimes appear when you change the serving size of an item.)
- **B.** If there are double blue arrows, click on them.

| Recipe/Item<br>Name                                          | Serving | Serving Si     |            | Servings    |           |           | Whole   | Dessert  |         | Fruit  | Veg  | GreenVeg | Legumes | Starch | OtherVeg | Veg<br>Juice | Action   |
|--------------------------------------------------------------|---------|----------------|------------|-------------|-----------|-----------|---------|----------|---------|--------|------|----------|---------|--------|----------|--------------|----------|
| Viking<br>Burger                                             | 1.00    | Each (De       | OM Conv    | ersion E    | dit: FRIE | 5 1/2 C/0 | C CONCI | RIN 6-4. | 5 GEN / |        |      | 0.00     | 0.00    | 0.00   | 0.00     | 0.00         |          |
| Tenderloin<br>Sandwich                                       | 1.00    | Each (De       | Choose the | e larger UO | M         |           |         |          |         |        |      | 0.00     | 0.00    | 0.00   | 0.00     | 0.00         | <b>V</b> |
| Salad<br>Bar- HS                                             | 1.00    | Each (De       | 1 Ounce =[ | 1.0000      | Cup       |           |         |          |         |        | 5    | 0.13     | 0.13    | 0.13   | 0.75     | 0.00         | ✓ X      |
| SAND<br>UNCRUST<br>PB&J GRP<br>WGRAIN<br>72-5.3Z<br>(516761) | 1.00    | Each (De       |            | _           |           |           |         |          | Cancel  | Submit |      | 0.00     | 0.00    | 0.00   | 0.00     | 0.00         | <b>X</b> |
| Vegetable                                                    |         |                |            |             |           |           |         |          |         |        |      |          |         |        |          |              |          |
| FRIES 1/2<br>C/C<br>CONCRTN<br>6-4.5<br>GEN7                 | 0.50    | Cup            | ▼ ≓        | 0.00        | 0.00      | 0.00      | 0.00    | 0.00     | 0.00    | 0.00   | 0.00 | 0.00     | 0.00    | 0.50   | 0.00     | 0.00         |          |
| Broccoli &<br>Cheese<br>(Mentone)                            | 0.50    | Cup (Default)  | T          | 240.00      | 0.00      | 0.00      | 0.00    | 0.00     | 0.00    | 0.00   | 0.00 | 0.50     | 0.00    | 0.00   | 0.00     | 0.00         |          |
| Fruit                                                        |         |                |            |             |           |           |         |          |         |        |      |          |         |        |          |              |          |
| Variety of<br>Fruit                                          | 1.00    | 1/2 cup (Defau | ılt) ▼     | 155.00      | 0.00      | 0.00      | 0.00    | 0.00     | 0.50    | 0.00   | 0.00 | 0.00     | 0.00    | 0.00   | 0.00     | 0.00         |          |
| JUICE<br>ORNG 100                                            | 1.00    | Each (Default) | T          | 325.00      | 0.00      | 0.00      | 0.00    | 0.00     | 0.50    | 0.50   | 0.00 | 0.00     | 0.00    | 0.00   | 0.00     | 0.00         |          |

**C.** Check to make sure that the conversion that appears in the pop-up window is correct.

| Recipe/Item<br>Name                                          | Serving | Serving Si  |            | Servings              | dit, EDIE | 5 1 /2 <i>C</i> // | Whole | Dessert   |        | Fruit  | - Veg | GreenVeg | Legumes | Starch | OtherVeg | Veg<br>Juice | Action   |
|--------------------------------------------------------------|---------|-------------|------------|-----------------------|-----------|--------------------|-------|-----------|--------|--------|-------|----------|---------|--------|----------|--------------|----------|
| Viking Burger                                                | 1.00    | Each (De    | UOWICON    | version E             | OIL: FRIE | 5 1/2 C/0          | CONC  | KIN 6-4.: | 5 GEN7 |        |       | 0.00     | 0.00    | 0.00   | 0.00     | 0.00         |          |
| Tenderloin<br>Sandwich                                       | 1.00    | Each (De    | Choose th  | e larger UO<br>e 💿 Cu | M<br>qu   |                    |       |           |        |        |       | 0.00     | 0.00    | 0.00   | 0.00     | 0.00         | <b>X</b> |
| Salad<br>Bar- HS                                             | 1.00    | Each (Le    | 1 Cup = 3. | 94 O                  | unce      |                    |       |           |        |        |       | 0.13     | 0.13    | 0.13   | 0.75     | 0.00         |          |
| SAND<br>UNCRUST<br>PB&J GRP<br>WGRAIN<br>72-5.3Z<br>(516761) | 1.00    | Each (De    |            | _                     |           |                    |       |           | Cancel | Submit |       | 0.00     | 0.00    | 0.00   | 0.00     | 0.00         | ✓ X      |
| Vegetable                                                    |         |             |            |                       |           |                    |       |           |        |        |       |          |         |        |          |              |          |
| FRIES 1/2<br>C/C<br>CONCRTN<br>6-4.5<br>GEN7                 | 0.50    | Сир         |            | 0.00                  | 0.00      | 0.00               | 0.00  | 0.00      | 0.00   | 0.00   | 0.00  | 0.00     | 0.00    | 0.50   | 0.00     | 0.00         |          |
| Broccoli &<br>Cheese<br>(Mentone)                            | 0.50    | Cup (Defau  | lt) ▼      | 240.00                | 0.00      | 0.00               | 0.00  | 0.00      | 0.00   | 0.00   | 0.00  | 0.50     | 0.00    | 0.00   | 0.00     | 0.00         |          |
| Fruit                                                        |         |             |            |                       |           |                    |       |           |        |        |       |          |         |        |          |              |          |
| Variety of<br>Fruit                                          | 1.00    | 1/2 cup (De | efault) 🔻  | 155.00                | 0.00      | 0.00               | 0.00  | 0.00      | 0.50   | 0.00   | 0.00  | 0.00     | 0.00    | 0.00   | 0.00     | 0.00         |          |
| JUICE<br>ORNG 100<br>FZ 72-                                  | 1.00    | Each (Defa  | ult) 🔻     | 325.00                | 0.00      | 0.00               | 0.00  | 0.00      | 0.50   | 0.50   | 0.00  | 0.00     | 0.00    | 0.00   | 0.00     | 0.00         |          |

- **D.** If the conversion is not correct, fix it. Then click *Submit*.
- **E.** Repeat **B.** through **D.** for any other double blue arrows that may be on your menu.

**\*\*IMPORTANT\*\*** Check to make sure that any unit of measure conversions are correct. If they are not correct, adjust accordingly. *If this isn't correct, the nutrition information for your menu item will not be correct!* 

Unofficial guide created by Kaylyn MacKillop, MS, RD, CD, SNS and Jennifer Herrold, SNS. January 2020. Not associated with HPS in any way.

| Recipe/Item Name                                 | Serving | Serving Size                  | Servings<br>Planned | Meat/Alt | Grain | Whole<br>Grain | Dessert<br>Grain | Fruit | Fruit<br>Juice | RedVeg | GreenVeg | Legumes | Starch | OtherVeg | Veg<br>Juice |     |
|--------------------------------------------------|---------|-------------------------------|---------------------|----------|-------|----------------|------------------|-------|----------------|--------|----------|---------|--------|----------|--------------|-----|
| Entree                                           |         |                               |                     |          |       |                |                  |       |                |        |          |         |        |          |              |     |
| C Viking Burger                                  | 1.00    | Each (Default) ▼              | 200.00              | 2.75     | 2.00  | 0.00           | 0.00             | 0.00  | 0.00           | 0.00   | 0.00     | 0.00    | 0.00   | 0.00     | 0.00         |     |
| C Tenderloin Sandwich                            | 1.00    | Each (Default) ▼              | 200.00              | 2.00     | 2.75  | 0.75           | 0.00             | 0.00  | 0.00           | 0.00   | 0.00     | 0.00    | 0.00   | 0.00     | 0.00         | ]   |
| Salad Bar- HS                                    | 1.00    | Each (Default) ▼              | 3.00                | 2.00     | 2.00  | 2.00           | 0.00             | 0.00  | 0.00           | 0.25   | 0.13     | 0.13    | 0.13   | 0.75     | 0.00         |     |
| SAND UNCRUST PB&J GRP WGRAIN 72-5.3Z<br>(516761) | 1.00    | Each (Default) <b>T</b>       | 2.00                | 2.00     | 2.00  | 2.00           | 0.00             | 0.00  | 0.00           | 0.00   | 0.00     | 0.00    | 0.00   | 0.00     | 0.00         | ]   |
| Vegetable                                        |         |                               |                     |          |       |                |                  |       |                |        |          |         |        |          |              |     |
| FRIES 1/2 C/C CONCRTN 6-4.5 GEN7                 | 0.50    | Cup 🔻 💳                       | 0.00                | 0.00     | 0.00  | 0.00           | 0.00             | 0.00  | 0.00           | 0.00   | 0.00     | 0.00    | 0.50   | 0.00     | 0.00         |     |
| Broccoli & Cheese (Mentone)                      | 0.50    | Cup (Default) ▼               | 240.00              | 0.00     | 0.00  | 0.00           | 0.00             | 0.00  | 0.00           | 0.00   | 0.50     | 0.00    | 0.00   | 0.00     | 0.00         |     |
| Fruit                                            |         |                               |                     |          |       |                |                  |       |                |        |          |         |        |          |              |     |
| Variety of Fruit                                 | 1.00    | 1/2 cup (Default) *           | 155.00              | 0.00     | 0.00  | 0.00           | 0.00             | 0.50  | 0.00           | 0.00   | 0.00     | 0.00    | 0.00   | 0.00     | 0.00         |     |
| JUICE ORNG 100 FZ 72-4FLZ SNCUP (135450)         | 1.00    | Each (Default) ▼              | 325.00              | 0.00     | 0.00  | 0.00           | 0.00             | 0.50  | 0.50           | 0.00   | 0.00     | 0.00    | 0.00   | 0.00     | 0.00         |     |
| Grain                                            |         |                               |                     |          |       |                |                  |       |                |        |          |         |        |          |              |     |
| Condiments or Other                              |         |                               |                     |          |       |                |                  |       |                |        |          |         |        |          |              | 1   |
| Veggie Dip                                       | 1.00    | TBSP. (Default) *             | 186.00              | 0.00     | 0.00  | 0.00           | 0.00             | 0.00  | 0.00           | 0.00   | 0.00     | 0.00    | 0.00   | 0.00     | 0.00         |     |
| DRESSING FREN GLDN WEST 4-1GAL PMLL (260772)     | 2.00    | Tablespoon (Default) <b>v</b> | 3.00                | 0.00     | 0.00  | 0.00           | 0.00             | 0.00  | 0.00           | 0.00   | 0.00     | 0.00    | 0.00   | 0.00     | 0.00         | ]   |
| DRESSING BTRMLK RNCH 4-1GAL PMLL (806961)        | 2.00    | Tablespoon (Default) <b>v</b> | 7.00                | 0.00     | 0.00  | 0.00           | 0.00             | 0.00  | 0.00           | 0.00   | 0.00     | 0.00    | 0.00   | 0.00     | 0.00         | ] [ |
| KETCHUP CAN NAT LO SOD 6-10 REDG (200621)        | 1.00    | Tablespoon (Default) <b>v</b> | 672.00              | 0.00     | 0.00  | 0.00           | 0.00             | 0.00  | 0.00           | 0.00   | 0.00     | 0.00    | 0.00   | 0.00     | 0.00         | ]   |
| MUSTARD PKT 1000-1/5Z HNZ (302112)               | 1.00    | Each (Default) ▼              | 1.00                | 0.00     | 0.00  | 0.00           | 0.00             | 0.00  | 0.00           | 0.00   | 0.00     | 0.00    | 0.00   | 0.00     | 0.00         |     |

Step 19. If there are items on your menu that you would not like to appear on your published menu, uncheck the boxes.

Step 20. If there is anything you would like to delete from your menu, click 🛛 to the far right of the item's row. –

| Recipe/Item Name                             | Serving | Serving Size                  | Servings<br>Planned | Meat/Alt | Grain | Whole<br>Grain | Dessert<br>Grain | Fruit | Fruit<br>Juice | RedVeg | GreenVeg | Legumes | Starch | OtherVeg | Veg<br>Juice |
|----------------------------------------------|---------|-------------------------------|---------------------|----------|-------|----------------|------------------|-------|----------------|--------|----------|---------|--------|----------|--------------|
| Entree                                       |         |                               |                     |          |       |                |                  |       |                |        |          |         |        |          |              |
| 🕑 Viking Burger                              | 1.00    | Each (Default) 🔻              | 200.00              | 2.75     | 2.00  | 0.00           | 0.00             | 0.00  | 0.00           | 0.00   | 0.00     | 0.00    | 0.00   | 0.00     | 0.00         |
| Tenderloin Sandwich                          | 1.00    | Each (Default) ▼              | 200.00              | 2.00     | 2.75  | 0.75           | 0.00             | 0.00  | 0.00           | 0.00   | 0.00     | 0.00    | 0.00   | 0.00     | 0.00         |
| 🕝 Stad Bar- HS                               | 1.00    | Each (Default) ▼              | 3.00                | 2.00     | 2.00  | 2.00           | 0.00             | 0.00  | 0.00           | 0.25   | 0.13     | 0.13    | 0.13   | 0.75     | 0.00         |
| AND UNCRUST PB&J GRP WGRAIN 72-5.3Z          | 1.00    | Each (Default) *              | 2.00                | 2.00     | 2.00  | 2.00           | 0.00             | 0.00  | 0.00           | 0.00   | 0.00     | 0.00    | 0.00   | 0.00     | 0.00         |
| Vegetable                                    |         |                               |                     |          |       |                |                  |       |                |        |          |         |        |          |              |
| FRIES 1/2 C/C CONCRTN 6-4.5 GEN7             | 0.50    | Cup 🔻 ≓                       | 0.00                | 0.00     | 0.00  | 0.00           | 0.00             | 0.00  | 0.00           | 0.00   | 0.00     | 0.00    | 0.50   | 0.00     | 0.00         |
| Broccoli & Cheese (Mentone)                  | 0.50    | Cup (Default) *               | 240.00              | 0.00     | 0.00  | 0.00           | 0.00             | 0.00  | 0.00           | 0.00   | 0.50     | 0.00    | 0.00   | 0.00     | 0.00         |
| Fruit                                        |         |                               |                     |          |       |                |                  |       |                |        |          |         |        |          |              |
| Variety of Fruit                             | 1.00    | 1/2 cup (Default) *           | 155.00              | 0.00     | 0.00  | 0.00           | 0.00             | 0.50  | 0.00           | 0.00   | 0.00     | 0.00    | 0.00   | 0.00     | 0.00         |
| JUICE ORNG 100 FZ 72-4FLZ SNCUP (135450)     | 1.00    | Each (Default) ▼              | 325.00              | 0.00     | 0.00  | 0.00           | 0.00             | 0.50  | 0.50           | 0.00   | 0.00     | 0.00    | 0.00   | 0.00     | 0.00         |
| Grain                                        |         |                               |                     |          |       |                |                  |       |                |        |          |         |        |          |              |
| Condiments or Other                          |         |                               |                     |          |       |                |                  |       |                |        |          |         |        |          |              |
| Veggie Dip                                   | 1.00    | TBSP. (Default) V             | 186.00              | 0.00     | 0.00  | 0.00           | 0.00             | 0.00  | 0.00           | 0.00   | 0.00     | 0.00    | 0.00   | 0.00     | 0.00         |
| DRESSING FREN GLDN WEST 4-1GAL PMLL (260772) | 2.00    | Tablespoon (Default) <b>v</b> | 3.00                | 0.00     | 0.00  | 0.00           | 0.00             | 0.00  | 0.00           | 0.00   | 0.00     | 0.00    | 0.00   | 0.00     | 0.00         |
| DRESSING BTRMLK RNCH 4-1GAL PMLL (806961)    | 2.00    | Tablespoon (Default) V        | 7.00                | 0.00     | 0.00  | 0.00           | 0.00             | 0.00  | 0.00           | 0.00   | 0.00     | 0.00    | 0.00   | 0.00     | 0.00         |
| KETCHUP CAN NAT LO SOD 6-10 REDG (200621)    | 1.00    | Tablespoon (Default) <b>v</b> | 672.00              | 0.00     | 0.00  | 0.00           | 0.00             | 0.00  | 0.00           | 0.00   | 0.00     | 0.00    | 0.00   | 0.00     | 0.00         |
| MUSTARD PKT 1000-1/5Z HNZ (302112)           | 1.00    | Each (Default) <b>▼</b>       | 1.00                | 0.00     | 0.00  | 0.00           | 0.00             | 0.00  | 0.00           | 0.00   | 0.00     | 0.00    | 0.00   | 0.00     | 0.00         |

Step 21. Assign sides to entrees:

A. Click the blue square next to the entrée.

| Recipe/Item Name                              | Sel  | ect Station                                    |                 | Select/ | un-select al | l sides |      |      | Fruit<br>Juice | RedVeg | GreenVeg | Legumes | Starch | OtherVeg | Veg<br>Juice | Act      |
|-----------------------------------------------|------|------------------------------------------------|-----------------|---------|--------------|---------|------|------|----------------|--------|----------|---------|--------|----------|--------------|----------|
| Entree Viking Burger                          | De   | fault                                          | \$              |         |              |         |      |      | 0.00           | 0.00   | 0.00     | 0.00    | 0.00   | 0.00     | 0.00         |          |
| Tenderloin Sandwich                           |      |                                                | 4.5.65117       |         |              |         |      |      | 0.00           | 0.00   | 0.00     | 0.00    | 0.00   | 0.00     | 0.00         |          |
| Salad Bar- HS                                 |      | Boccoli & Cheese (Menton                       | 4.5 GEN7<br>ie) |         |              |         |      |      | 0.00           | 0.25   | 0.13     | 0.13    | 0.13   | 0.75     | 0.00         |          |
| SAND UNCRUST PB&J GRP WGRAIN 72-5.3Z<br>6761) |      | Valiety of Fruit<br>JUI IE ORNG 100 FZ 72-4FLZ | Z SNCUP         |         |              |         |      |      | 0.00           | 0.00   | 0.00     | 0.00    | 0.00   | 0.00     | 0.00         | ~        |
| regetable                                     |      | Vergie Dip<br>DRISSING FREN GLDN WES           | ST 4-1GAL P     | MLL     |              |         |      |      | 0.00           | 0.00   | 0.00     | 0.00    | 0.50   | 0.00     | 0.00         |          |
| roccoli & Cheese (Mentone)                    |      | DFESSING BTRMLK RNCH 4                         | I-1GAL PML      | L       |              |         |      |      | 0.00           | 0.00   | 0.00     | 0.00    | 0.00   | 0.00     | 0.00         |          |
| uit                                           |      | USTARD PKT 1000-1/5Z H                         | 0 6-10 REDG     |         |              |         |      |      | 0.00           | 0.00   | 0.30     | 0.00    | 0.00   | 0.00     | 0.00         |          |
| /ariety of Fruit                              |      |                                                |                 |         |              |         |      |      | 0.00           | 0.00   | 0.00     | 0.00    | 0.00   | 0.00     | 0.00         |          |
| JUICE ORNG 100 FZ 72-4FLZ SNCUP (135450)      |      |                                                |                 |         |              | Cancel  | Subm |      | 0.50           | 0.00   | 0.00     | 0.00    | 0.00   | 0.00     | 0.00         |          |
| Grain                                         |      |                                                |                 |         |              |         |      | /    |                |        |          |         |        |          |              |          |
| Condiments or Other                           |      |                                                |                 |         |              |         |      |      |                |        |          |         |        |          |              |          |
| Veggie Dip                                    | 1.00 | TBSP. (Default) ▼                              | 186.00          | 0.00    | 0.00         | 0.00    | 0.00 | 0.00 | 0.00           | 0.00   | 0.00     | 0.00    | 0.00   | 0.00     | 0.00         | <b>~</b> |
| DRESSING FREN GLDN WEST 4-1GAL PMLL (260772)  | 2.00 | Tablespoon (Default) •                         | 3.00            | 0.00    | 0.00         | 0.00    | 0.00 | 0.00 | 0.00           | 0.00   | 0.00     | 0.00    | 0.00   | 0.00     | 0.00         |          |
| DRESSING BTRMLK RNCH 4-1GAL PMLL (806961)     | 2.00 | Tablespoon (Default) 🔻                         | 7.00            | 0.00    | 0.00         | 0.00    | 0.00 | 0.00 | 0.00           | 0.00   | 0.00     | 0.00    | 0.00   | 0.00     | 0.00         |          |
| KETCHUP CAN NAT LO SOD 6-10 REDG (200621)     | 1.00 | Tablespoon (Default) <b>v</b>                  | 672.00          | 0.00    | 0.00         | 0.00    | 0.00 | 0.00 | 0.00           | 0.00   | 0.00     | 0.00    | 0.00   | 0.00     | 0.00         |          |
| MUSTARD PKT 1000-1/5Z HNZ (302112)            | 1.00 | Each (Default) ▼                               | 1.00            | 0.00    | 0.00         | 0.00    | 0.00 | 0.00 | 0.00           | 0.00   | 0.00     | 0.00    | 0.00   | 0.00     | 0.00         |          |

- B. Uncheck any side items that are not offered with your entrée.
- C. Click Submit.
- **D.** Repeat **A.** through **C.** for all entrees.

| Recipe/Item Name                                 | Serving | Serving Size                  | Servings<br>Planned | Meat/Alt | Grain | Whole<br>Grain | Dessert<br>Grain | Fruit | Fruit<br>Juice | RedVeg | GreenVeg | Legumes | Starch | OtherVeg | Veg<br>Juice | A |
|--------------------------------------------------|---------|-------------------------------|---------------------|----------|-------|----------------|------------------|-------|----------------|--------|----------|---------|--------|----------|--------------|---|
| Entree                                           |         |                               |                     |          |       |                |                  |       |                |        |          |         |        |          |              |   |
| C Viking Burger                                  | 1.00    | Each (Default) ▼              | 200.00              | 2.75     | 2.00  | 0.00           | 0.00             | 0.00  | 0.00           | 0.00   | 0.00     | 0.00    | 0.00   | 0.00     | 0.00         |   |
| C Tenderloin Sandwich                            | 1.00    | Each (Default) *              | 200.00              | 2.00     | 2.75  | 0.75           | 0.00             | 0.00  | 0.00           | 0.00   | 0.00     | 0.00    | 0.00   | 0.00     | 0.00         |   |
| 🖸 Salad Bar- HS                                  | 1.00    | Each (Default) *              | 3.00                | 2.00     | 2.00  | 2.00           | 0.00             | 0.00  | 0.00           | 0.25   | 0.13     | 0.13    | 0.13   | 0.75     | 0.00         |   |
| SAND UNCRUST PB&J GRP WGRAIN 72-5.3Z<br>(516761) | 1.00    | Each (Default) <b>v</b>       | 2.00                | 2.00     | 2.00  | 2.00           | 0.00             | 0.00  | 0.00           | 0.00   | 0.00     | 0.00    | 0.00   | 0.00     | 0.00         | 6 |
| Vegetable                                        |         |                               |                     |          |       |                |                  |       |                |        |          |         |        |          |              |   |
| FRIES 1/2 C/C CONCRTN 6-4.5 GEN7                 | 0.50    | Cup 🔻 🚍                       | 0.00                | 0.00     | 0.00  | 0.00           | 0.00             | 0.00  | 0.00           | 0.00   | 0.00     | 0.00    | 0.50   | 0.00     | 0.00         | [ |
| Broccoli & Cheese (Mentone)                      | 0.50    | Cup (Default) •               | 240.00              | 0.00     | 0.00  | 0.00           | 0.00             | 0.00  | 0.00           | 0.00   | 0.50     | 0.00    | 0.00   | 0.00     | 0.00         |   |
| Fruit                                            |         |                               |                     |          |       |                |                  |       |                |        |          |         |        |          |              |   |
| Variety of Fruit                                 | 1.00    | 1/2 cup (Default) V           | 155.00              | 0.00     | 0.00  | 0.00           | 0.00             | 0.50  | 0.00           | 0.00   | 0.00     | 0.00    | 0.00   | 0.00     | 0.00         |   |
| JUICE ORNG 100 FZ 72-4FLZ SNCUP (135450)         | 1.00    | Each (Default) *              | 325.00              | 0.00     | 0.00  | 0.00           | 0.00             | 0.50  | 0.50           | 0.00   | 0.00     | 0.00    | 0.00   | 0.00     | 0.00         | [ |
| Grain                                            |         |                               |                     |          |       |                |                  |       |                |        |          |         |        |          |              |   |
| Condiments or Other                              |         |                               |                     |          |       |                |                  |       |                |        |          |         |        |          |              |   |
| Veggie Dip                                       | 1.00    | TBSP. (Default) *             | 186.00              | 0.00     | 0.00  | 0.00           | 0.00             | 0.00  | 0.00           | 0.00   | 0.00     | 0.00    | 0.00   | 0.00     | 0.00         |   |
| DRESSING FREN GLDN WEST 4-1GAL PMLL (260772)     | 2.00    | Tablespoon (Default) •        | 3.00                | 0.00     | 0.00  | 0.00           | 0.00             | 0.00  | 0.00           | 0.00   | 0.00     | 0.00    | 0.00   | 0.00     | 0.00         |   |
| DRESSING BTRMLK RNCH 4-1GAL PMLL (806961)        | 2.00    | Tablespoon (Default) <b>v</b> | 7.00                | 0.00     | 0.00  | 0.00           | 0.00             | 0.00  | 0.00           | 0.00   | 0.00     | 0.00    | 0.00   | 0.00     | 0.00         |   |
| KETCHUP CAN NAT LO SOD 6-10 REDG (200621)        | 1.00    | Tablespoon (Default) <b>•</b> | 672.00              | 0.00     | 0.00  | 0.00           | 0.00             | 0.00  | 0.00           | 0.00   | 0.00     | 0.00    | 0.00   | 0.00     | 0.00         |   |
| MUSTARD PKT 1000-1/5Z HNZ (302112)               | 1.00    | Each (Default) V              | 1.00                | 0.00     | 0.00  | 0.00           | 0.00             | 0.00  | 0.00           | 0.00   | 0.00     | 0.00    | 0.00   | 0.00     | 0.00         | Г |

Step 22. Add milk to menu:

A. Click the Milk tab.

| Search Items or Recipes?       Item Type       Item Categories         Item       All       BEVERAGE       GROCERY       PRODUCE         Purchased       DAIRY       MEAT       SEAFOOD         My List       FROZEN       POULTRY       Item Search         Item Search Ingredients Here         Description       Serving       Serving Size         Servings       Meat       Grain       Fruit |                     |                                             |        |
|----------------------------------------------------------------------------------------------------|---------------------|---------------------------------------------|--------|
| Q     Search Ingredients Here       Description     Serving     Serving Size     Meat     Grain     Fruit                                                                                                    |                     |                                             |        |
| Q     Search Ingredients Here       Description     Serving       Serving Size     Servings       Meat     Grain                                                                                                    |                     |                                             |        |
| Description Serving Serving Size Planned Meat Grain Fruit                                                                                                    |                     |                                             |        |
|                                                                                                    | RedVeg GreenVeg L   | Legumes Starch OtherVeg                     | Action |
| Breakfast Lunch Fruit/Veg Bar Milk Milk Name Serving                                                                                                    | Serving Size Planne | ngs Servings<br>1ed Breakfast Planned Lunch | Action |

**B.** Repeat steps 12-14 to search for all of the types of milk that you offer and add them to your menu.

| Item Search                                      |                    |              |                          |           |            |                       |                               |                                    |                                                   |                                   |                 |  |
|--------------------------------------------------|--------------------|--------------|--------------------------|-----------|------------|-----------------------|-------------------------------|------------------------------------|---------------------------------------------------|-----------------------------------|-----------------|--|
| <b>Q</b> Search                                  | n Ingredients Here |              |                          |           |            |                       |                               |                                    |                                                   |                                   |                 |  |
| Description                                      | Serving            | Serving Size | Servings<br>Planned      | Meat      | Grain      | Fruit                 | RedVeg                        | GreenVeg                           | Legumes                                           | Starch                            | OtherVeg        |  |
| Breakfast<br>Milk Name                           | Lunch Fruit/Ve     | g Bar Milk   | Milk Type                |           | Sei        | rving                 | Serving                       | 1 Size                             | Servings<br>Planned Breakfast                     | Servir<br>Plann                   | ngs<br>ed Lunch |  |
| Breakfast<br>Milk Name                           | Lunch Fruit/Ve     | g Bar Milk   | Milk Type                | 2         | Sei        | rving                 | Serving                       | j Size                             | Servings<br>Planned Breakfast                     | Servir<br>Plann                   | ngs<br>ed Lunch |  |
| Breakfast<br>Milk Name<br>Fat Free H             | Lunch Fruit/Ve     | g Bar Milk   | Milk Type                | ed (FF)   | Sec.       | <b>D</b>              | Serving<br>fl. oz (           | <b>j Size</b><br>Default) ▼        | Servings<br>Planned Breakfast                     | Servir<br>Plann<br>F<br>100.0     | ngs<br>ed Lunch |  |
| Breakfast<br>Milk Name<br>Fat Free H<br>1% Lowfa | Lunch Fruit/Ve     | g Bar Milk   | Milk Type<br>Skim Flavor | ed (FF) V | 8.0<br>1.0 | D<br>D<br>D<br>D<br>D | Serving<br>fl. oz (<br>8oz (E | p Size<br>Default) ¥<br>Default) ¥ | Servings<br>Planned Breakfast<br>100.00<br>128.00 | Servir<br>Plann<br>100.0<br>100.0 | ngs<br>ed Lunch |  |

- **C.** Select the correct Milk Type from the drop down box.
- **D.** Enter the correct Serving.
- **E.** Enter the correct Serving Size.
- **F.** Enter the Servings Planned for Breakfast and Lunch. (You might take this information from previously completed production records. This is what is going to help you figure your weighted averages for calories, sodium, and saturated fat.)

| ltem Search                                      |                                                            |              |                          |            |              |       |                                 |                                   |                              |                            |                  |        |
|--------------------------------------------------|------------------------------------------------------------|--------------|--------------------------|------------|--------------|-------|---------------------------------|-----------------------------------|------------------------------|----------------------------|------------------|--------|
| <b>Q</b> Searc                                   | n Ingredients Here                                         |              |                          |            |              |       |                                 |                                   |                              |                            |                  |        |
| Description                                      | Serving                                                    | Serving Size | Planned                  | Meat       | Grain        | Fruit | RedVeg                          | GreenVeg                          | Legumes                      | Starch                     | OtherVeg         | Actio  |
| Breakfast<br>Milk Name                           | Lunch Fruit/Ve                                             | g Bar Milk   | Milk Type                |            | Serv         | ing   | Serving                         | Size                              | Servings<br>Planned Breakfas | Servir<br>t Plann          | ngs<br>ed Lunch  | Action |
| Breakfast<br>Milk Name                           | Lunch Fruit/Ve                                             | g Bar Milk   | Milk Type                | red (EE)   | Serv         | ing   | Serving                         | Size                              | Servings<br>Planned Breakfas | t Plann                    | ngs<br>ed Lunch  | Action |
| Breakfast<br>Milk Name<br>Fat Free               | Lunch Fruit/Ve                                             | g Bar Milk   | Milk Type                | red (FF) V | Serv.        | ing   | Serving<br>fl. oz (l            | <b>j Size</b><br>Default) ▼       | Servings<br>Planned Breakfas | t Plann                    | ngs<br>led Lunch | Action |
| Breakfast<br>Milk Name<br>Fat Free I<br>1% Lowfa | Lunch Fruit/Ve<br>P Strawberry Milk<br>t Milk - HP (52266) | g Bar Milk   | Milk Type<br>Skim Flavor | red (FF) • | 8.00<br>1.00 | ing   | Serving<br>fil. oz (l<br>8oz (D | j Size<br>Default) ▼<br>efault) ▼ | Servings<br>Planned Breakfas | t Servin<br>Plann<br>100.0 | ngs<br>led Lunch | Action |

Step 23. Click Submit. Your menu is complete!

|                       | nner                                                                                                    |                                                             |                                                       |                                                     |                              |                      |                                                |                                          |                           |                                        |                                 |                                        |                                               |                                        |                                                |                                              |
|-----------------------|----------------------------------------------------------------------------------------------------|-------------------------------------------------------------|-------------------------------------------------------|-----------------------------------------------------|------------------------------|----------------------|------------------------------------------------|------------------------------------------|---------------------------|----------------------------------------|---------------------------------|----------------------------------------|-----------------------------------------------|----------------------------------------|------------------------------------------------|----------------------------------------------|
| Killop Ho             | ome / Menus / Detail                                                                                                    |                                                             |                                                       |                                                     |                              |                      |                                                |                                          |                           |                                        |                                 |                                        |                                               | Scho                                   | ol View: Tip                                   | pecanoe Val                                  |
|                       | 🎟 Daily Menu Header                                                                                                    |                                                             |                                                       |                                                     |                              |                      |                                                |                                          |                           |                                        |                                 |                                        |                                               |                                        |                                                |                                              |
| dients                |                                                                                                    |                                                             |                                                       |                                                     |                              |                      |                                                |                                          |                           |                                        | Calcul                          | ate Nutrition                          | Calculate                                     | My Cost                                | Nutrition Ana                                  | alvsis Expor                                 |
| es                    |                                                                                                    |                                                             |                                                       |                                                     |                              |                      |                                                |                                          |                           |                                        |                                 |                                        |                                               | ,                                      |                                                |                                              |
| s                     | Menu Name                                                                                                    |                                                             |                                                       |                                                     |                              |                      |                                                | N                                        | lenu Color                |                                        |                                 |                                        |                                               |                                        |                                                |                                              |
| Cycles                | Cheeseburger or Tenderloin                                                                                                    |                                                             |                                                       |                                                     |                              |                      |                                                |                                          |                           |                                        |                                 |                                        |                                               |                                        |                                                |                                              |
| Schedule              | Creation Date                                                                                                    |                                                             |                                                       |                                                     |                              |                      |                                                |                                          | ast Edit                  |                                        |                                 |                                        |                                               |                                        |                                                |                                              |
| iction                | 2019-08-21 14:55:38                                                                                                    |                                                             |                                                       |                                                     |                              |                      |                                                |                                          | 2020-01-23                | 14:39:20                               |                                 |                                        |                                               |                                        |                                                |                                              |
| to Order              |                                                                                                    |                                                             |                                                       |                                                     |                              |                      |                                                |                                          |                           |                                        |                                 |                                        |                                               |                                        |                                                |                                              |
| facturers             | 🎟 Daily Menu Detail                                                                                                    |                                                             |                                                       |                                                     |                              |                      |                                                |                                          |                           |                                        |                                 |                                        |                                               |                                        |                                                |                                              |
|                       |                                                                                                    |                                                             |                                                       |                                                     |                              |                      |                                                |                                          |                           |                                        |                                 |                                        |                                               |                                        |                                                |                                              |
| butors                | Breakfast Lunch Fruit/Veg Bar Milk                                                                                                    |                                                             |                                                       |                                                     |                              |                      |                                                |                                          |                           |                                        |                                 |                                        |                                               |                                        |                                                |                                              |
| butors<br>ssion Board | Breakfast Lunch Fruit/Veg Bar Milk Recipe/Item Name                                                                                                    | Serving S                                                   | Serving<br>Size                                       | Servings<br>Planned                                 | Meat/Alt                     | Grain                | Whole<br>Grain                                 | Dessert<br>Grain                         | Fruit                     | Fruit<br>Juice                         | RedVeg                          | GreenVeg                               | Legumes                                       | Starch                                 | OtherVeg                                       | Veg<br>Juice                                 |
| butors<br>ssion Board | Breakfast Lunch Fruit/Veg Bar Milk<br>Recipe/Item Name<br>Entree                                                                                                    | Serving S                                                   | Serving<br>Size                                       | Servings<br>Planned                                 | Meat/Alt                     | Grain                | Whole<br>Grain                                 | Dessert<br>Grain                         | Fruit                     | Fruit<br>Juice                         | RedVeg                          | GreenVeg                               | Legumes                                       | Starch                                 | OtherVeg                                       | Veg<br>Juice                                 |
| butors<br>ssion Board | Breakfast Lunch Fruit/Veg Bar Milk<br>Recipe/Item Name<br>Entree<br>O CHEESE STRING MOZZ IW 168-12 LOL (786580)                                                                                                    | Serving S<br>1.00 E                                         | Serving<br>Size<br>Each                               | Servings<br>Planned                                 | Meat/Alt                     | Grain<br>0.00        | Whole<br>Grain                                 | Dessert<br>Grain                         | Fruit                     | Fruit<br>Juice                         | RedVeg                          | GreenVeg                               | Legumes                                       | Starch                                 | OtherVeg                                       | Veg<br>Juice                                 |
| butors<br>ssion Board | Breakfast     Lunch     Fruit/Veg Bar     Milk       Recipe/Item Name     Entree       O CHEESE STRING MOZZ IW 168-1Z LOL (786580)       Vegetable                                                                                                    | Serving S<br>1.00 E                                         | Serving<br>Size<br>Each                               | Servings<br>Planned                                 | Meat/Alt                     | Grain<br>0.00        | Whole<br>Grain                                 | Dessert<br>Grain                         | Fruit                     | Fruit<br>Juice                         | RedVeg                          | GreenVeg                               | Legumes                                       | Starch                                 | OtherVeg                                       | Veg<br>Juice                                 |
| butors<br>ssion Board | Breakfast Lunch Fruit/Veg Bar Milk<br>Recipe/Item Name<br>Entree<br>• CHEESE STRING MOZZ IW 168-1Z LOL (786580)<br>Vegetable<br>Fruit                                                                                                    | Serving S                                                   | Serving<br>Size<br>Each                               | Servings<br>Planned                                 | Meat/Alt                     | Grain<br>0.00        | Whole<br>Grain                                 | Dessert<br>Grain                         | Fruit                     | Fruit<br>Juice                         | RedVeg                          | GreenVeg                               | Legumes                                       | Starch<br>0.00                         | OtherVeg                                       | Veg<br>Juice                                 |
| butors<br>ssion Board | Breakfast     Lunch     Fruit/Veg Bar     Milk       Recipe/Item Name     Entree       O CHEESE STRING MOZZ IW 168-1Z LOL (786580)       Vegetable       Fruit       Variety of Fruit                                                                                        | Serving S<br>1.00 E<br>1.00 1                               | Serving<br>Size<br>Each                               | Servings<br>Planned                                 | Meat/Alt 1.00 0.00           | Grain 0.00 0.00      | Whole<br>Grain<br>0.00                         | Dessert<br>Grain<br>0.00                 | Fruit<br>0.00             | Fruit<br>Juice                         | RedVeg                          | GreenVeg 0.00 0.00                     | Legumes                                       | Starch                                 | OtherVeg 0.00 0.00                             | Veg<br>Juice<br>0.00                         |
| butors<br>ssion Board | Breakfast     Lunch     Fruit/Veg Bar     Milk       Recipe/Item Name     Entree       O CHEESE STRING MOZZ IW 168-1Z LOL (786580)       Vegetable       Fruit       Variety of Fruit       100% Fruit Juice                                                                 | Serving S<br>1.00 E<br>1.00 1<br>1.00 1                     | Serving<br>Size<br>Each                               | Servings<br>Planned<br>0.00<br>0.00<br>0.00         | Meat/Alt<br>1.00             | Grain 0.00 0.00 0.00 | Whole<br>Grain<br>0.00<br>0.00                 | Dessert<br>Grain<br>0.00<br>0.00         | Fruit 0.00 0.50 0.50      | Fruit<br>Juice<br>0.00<br>0.00<br>0.50 | RedVeg                          | GreenVeg 0.00 0.00 0.00                | Legumes 0.00 0.00 0.00 0.00                   | Starch 0.00 0.00 0.00                  | OtherVeg 0.00 0.00 0.00                        | Veg<br>Juice<br>0.00<br>0.00<br>0.00         |
| butors<br>ssion Board | Breakfast     Lunch     Fruit/Veg Bar     Milk       Recipe/Item Name     Entree       © CHEESE STRING MOZZ IW 168-1Z LOL (786580)       Vegetable       Fruit       Variety of Fruit       100% Fruit Juice       Grain                                                     | Serving S<br>1.00 E<br>1.00 I<br>1.00 E                     | Serving<br>Size<br>Each                               | Servings<br>Planned<br>0.00<br>0.00<br>0.00         | Meat/Alt 1.00 0.00 0.00      | Grain 0.00 0.00 0.00 | Whole<br>Grain<br>0.00<br>0.00<br>0.00         | Dessert<br>Grain<br>0.00<br>0.00         | Fruit<br>0.00<br>0.50     | Fruit<br>Juice<br>0.00<br>0.00<br>0.50 | RedVeg                          | GreenVeg<br>0.00<br>0.00<br>0.00       | Legumes                                       | Starch<br>0.00<br>0.00                 | OtherVeg 0.00 0.00 0.00                        | Veg<br>Juice<br>0.00                         |
| butors<br>ssion Board | Breakfast     Lunch     Fruit/Veg Bar     Milk       Recipe/Item Name     Entree       Image: Chiese String MOZZ IW 168-1Z LOL (786580)       Vegetable       Fruit       Variety of Fruit       100% Fruit Juice       Grain       CRACKER GRHM STCK SCOOBY 210-1Z (859550) | Serving S<br>1.00 E<br>1.00 I<br>1.00 E<br>1.00 E<br>1.00 E | Serving<br>Size<br>Each<br>1/2 cup<br>Each<br>Package | Servings<br>Planned<br>0.00<br>0.00<br>0.00<br>0.00 | Meat/Alt 1.00 0.00 0.00 0.00 | Grain 0.00 0.00 1.00 | Whole<br>Grain<br>0.00<br>0.00<br>0.00<br>1.00 | Dessert<br>Grain<br>0.00<br>0.00<br>0.00 | Fruit 0.00 0.50 0.50 0.00 | Fruit<br>Juice<br>0.00<br>0.50         | RedVeg 0.00 0.00 0.00 0.00 0.00 | GreenVeg 0.00 0.00 0.00 0.00 0.00 0.00 | Legumes 0.00 0.00 0.00 0.00 0.00 0.00 0.00 0. | Starch<br>0.00<br>0.00<br>0.00<br>0.00 | OtherVeg 0.00 0.00 0.00 0.00 0.00 0.00 0.00 0. | Veg<br>Juice<br>0.00<br>0.00<br>0.00<br>0.00 |

Step 24. This is the screen that appears after clicking Submit.

- A. To share the menu so you will be able to use it with another school building, click Share.
- **B.** To edit the menu, click **Edit.**
- C. To copy the menu so that you don't have to start from scratch again, click Copy.

**Tip**: Create a menu labeled "Daily Menu." Include items on it that you offer every day i.e. cereal at breakfast, fruits, vegetables, condiments, and milk. Always copy the "Daily Menu" when you are creating a new menu to avoid a lot of redundant work.